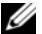

ן **הערה:** אם אתה ממתין זמן רב מדי והלוגו של מערכת ההפעלה מופיע, המשך להמתין עד אשר 焰 יופיע שולחו העבודה של Microsoft Windows: לאחר מכו. כבה את המחשב ונסה שוב.

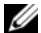

**הערה:** השלבים הבאים משנים את רצף האתחול באופן חד פעמי בלבד. בהפעלה הבאה, המחשב 🏴 יאתחל בהתאם להתקנים שצוינו בתוכנית התקנת המערכת

- 6 כאשר רשימת התקני האתחול מופיעה, סמן את .<Enter> והקש CD/DVD/CD-RW Drive
- . לחץ על מקש כלשהו כדי לאתחל מהתקליטור. בצע את ההוראות המופיעות על המסך כדי להשלים את תהליך ההתקנה.

#### המידע במסמך זה עשוי להשתנות ללא הודעה. ם Dell Inc. 2009 Ω. כל הזכויות שמורות, הודפס ראירלוד.

חל איסור על העתקה של חומרים אלו, בכל דרך שהיא, ללא קבלת רשות .Dell Inc. בכתב מאת

סימנים מסחריים המופיעים במסמר זה: //Del והלוגו של DELL הם סימנים מסחריים של Microsoft :Dell Inc. ו- Windows הם סימנים מסחריים או סימנים מסחריים רשומים של Microsoft Corporation רארה"ר ו/או רמדינות אחרות

ייתכן שייעשה שימוש בסימנים מסחריים ובשמות מסחריים אחרים במסמך זה כדי להתייחס לישויות הטוענות לבעלות על הסימנים והשמות, או למוצרים שלהו. .Dell Inc. מוותרת על כל ענייו קנייני בסימנים מסחריים ושמות מסחריים פרט לאלה שבבעלותה.

### העברת מידע למחשב חדש

להעברת מידע למחשב חדש:

- Control Panel ← (התחל) Start לחץ על 1 (לוח הבקרה).
- 2 בתיבת החיפוש הקלד Transfer (העברה) ולאחר מכן לחץ על Transfer files from another מכן לחץ על ער מסטר להעברת קבצים ממחשב אחר).
  - **Windows Easy** עקוב אחר ההנחיות באשף **3** (העברה קלה של Windows). **Transfer**

#### גיבוי הנתונים

מומלץ לערוך מדי פעם גיבוי של קבצים ותיקיות השמורים במחשב.

כדי לגבות קבצים:

Control Panel ←③ (התחל) Start לחץ על 1 (לוח הבקרה) → System and Security (מערכת) ואבטחה) → Backup and Restore (גיבוי ושחזור).

- (הגדרת גיבוי...). 2 לחץ על Set up backup...).
- **Configure Backup** בצע את ההנחיות באשף **3** (הגדרת גיבוי).

### Windows 7 התקנה מחדש של

השלמת תהליך ההתקנה עשויה לארוך כשעה עד שעתיים. לאחר התקנה מחדש של מערכת ההפעלה, עליך להתקין מחדש גם את מנהלי ההתקנים, תוכנית להגנה מפני וירוסים ותוכנות אחרות.

להתקנה מחדש של Windows 7:

- 1 שמור וסגור את כל הקבצים הפתוחים וצא מכל התוכניות הפתוחות.
  - . הכנס את תקליטור מערכת ההפעלה.
  - לחץ על **Exit** (יציאה) אם מופיעה ההודעה **3** (Mindows). (התקן את Windows).
    - 4 הפעל מחדש את המחשב.
- .<F12> כאשר מופיע הלוגו DELL, הקש מיד על

הכו את פרטי ספק האינטרנט שלר. אם לא התחברת לספק אינטרנט, האשף Connect to the Internet (התחבר לאינטרנט) יוכל לסייע לך להתחבר לספק.

להגדרת חירור לאינטרנטי

- שמור וסגור את כל הקבצים הפתוחים וצא מכל 1 התוכניות הפתוחות.
- 2 לחץ על Start (התחל) ← Control Panel (לוח הבקרה).
- מרכז Network and Sharing Center לחץ על 3 הרשת והשיתוף) → Set up a new connection ←(הגדרת רשת או חיבור חדשים) or network (התחבר לאינטרנט). Connect to the Internet

כעת יוצג החלון Connect to the Internet (התחבר לאינטרנט).

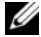

הערה: אם אינך יודע באיזה סוג של חיבור לבחור 📈 לחץ על Help me choose (עזור לי לבחור) או צור קשר עם ספק האינטרנט.

4 פעל בהתאם להוראות שבמסר והשתמש בפרטי ההגדרות שקיבלת מספק האינטרנט להשלמת ההתקנה.

### תכונות Windows 7 Basic

### התאמה אישית של שולחן העבודה

ניתן להתאים אישית את שולחן העבודה כדי לשנות את המראה, הרזולוציה, תמונת הרקע (טפט), שומר המסך, ותכונות נוספות של שולחו העבודה.

להתאמה אישית של שולחן העבודה:

- לחץ באמצעות לחצן העכבר הימני במקום ריק 1 בשולחו העבודה.
- 2 לחץ על Personalize (התאמה אישית), כדי לפתוח את החלון Change the visuals and שינוי רכיבים) sounds on your computer חזותיים וצלילים במחשב שלך) ולקבל פרטים נוספים על אפשרויות ההתאמה האישית

#### הגדרת חיבור קווי

- אם אתה משתמש בחיבור בחיוג, חבר את קו
  הטלפון למודם USB החיצוני האופציונלי ולשקע
  הטלפון שבקיר לפני שתגדיר את החיבור לאינטרנט.
- אם אתה משתמש בחיבור מודם מסוג DSL או כבלים/לוויין, צור קשר עם ספק שירות האינטרנט או עם ספק שירות הטלפון הסלולרי לקבלת הוראות התקנה.

להשלמת הגדרת החיבור הקווי לרשת האינטרנט, בצע את ההוראות בסעיף "הגדרת חיבור האינטרנט".

#### הגדרת חיבור אלחוטי

לפני שתוכל להשתמש בחיבור האינטרנט האלחוטי, עליך להתחבר לנתב האלחוטי.

להגדרת חיבור לנתב אלחוטי:

. ודא שאפשרות החיבור האלחוטי מופעלת במחשב. **1** 

- 2 שמור וסגור את כל הקבצים הפתוחים וצא מכל התוכניות הפתוחות.
- Control Panel ← € (התחל) Start לחץ על 5 (לוח הבקרה)
  ←Network and Sharing (אוח הבקרה) Center
  ←Connect to (מרכז הרשת והשיתוף) a network
- 4 בצע את ההוראות המופיעות על המסך כדי להשלים את תהליך ההתקנה.

#### הגדרת חיבור האינטרנט

ספקי שירות אינטרנט (ISP) והצעותיהם משתנים ממדינה למדינה. צור קשר עם ספק שירותי האינטרנט כדי לברר את השירותים המוצעים במדינה שלך.

אם אינך מצליח להתחבר לאינטרנט אך התחברת בעבר בהצלחה, ייתכן שיש בעיה אצל ספק השירות. צור קשר עם ספק האינטרנט וברר מהו מצב השירות, או נסה להתחבר שוב מאוחר יותר.

# Microsoft Windows 7: מדריך תחילת עבודה

### הגדרת Windows 7

מחשב Dell שלך כולל מערכת הפעלה <sup>®</sup>Microsoft מהשב Dell מוגדרת מראש. כדי להגדיר את Windows<sup>®</sup> 7 בפעם הראשונה, עקוב אחר ההוראות המופיעות על המסך. צעדים אלה הם הכרחיים וביצועם עשוי לארוך זמן מה. מסכי הגדרת Windows ידריכו אותך בביצוע הליכים אחדים, כולל קבלת הסכם הרישיון, הגדרת העדפות והגדרת חיבור לאינטרנט.

התראה: אל תפסיק את תהליך ההגדרה של ל מערכת ההפעלה. פעולה זו עלולה לגרום לכך שלא ניתן יהיה להשתמש במחשב ותצטרך להתקין מחדש את מערכת ההפעלה.

אראה: לביצועים מיטביים של המחשב, מומלץ BIOS ומנהלי ההתקנים BIOS ומנהלי ההתקנים העדכניים ביותר עבור המחשב שלך הזמינים באתר support.dell.com.

## התחברות לאינטרנט (אופציונלי)

כדי להתחבר לאינטרנט, נדרש מודם חיצוני או חיבור רשת וכן מנוי אצל ספק שירות אינטרנט (ISP).

במידה ומודם USB חיצוני או מתאם לרשת אלחוטית WLAN לא הותקנו כחלק מהזמנתך המקורית, באפשרותך לרכשם באתר **www.dell.com**.

ספטמבר 2009

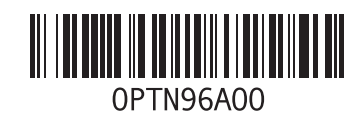

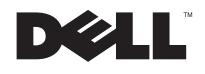